## Подготовка к соединению Bluetooth

- 1 Нажмите "MENU".
- (Операция на данной камере)

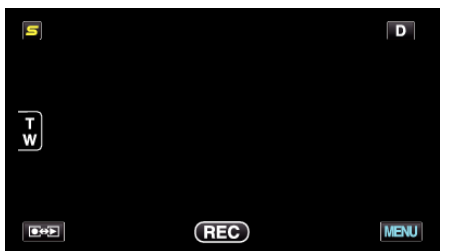

- 2 Нажмите "\*".
- (Операция на данной камере)

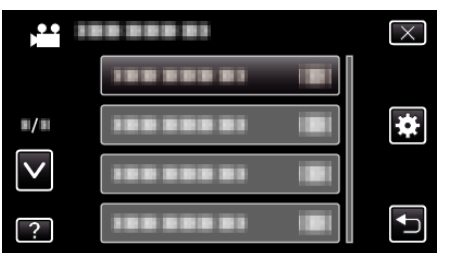

- **3** Нажмите "Bluetooth".
  - (Операция на данной камере)

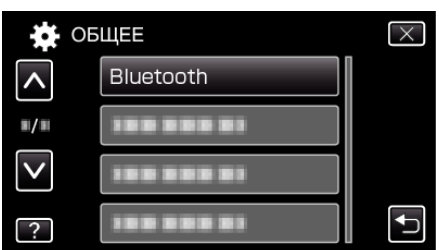

**4** Нажмите "РЕГИСТР. УСТРОЙСТВА". (Операция на данной камере)

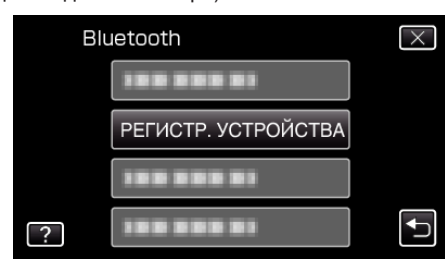

**5** Нажмите "ОЖИДАНИЕ УСТРОЙСТВА". (Операция на данной камере)

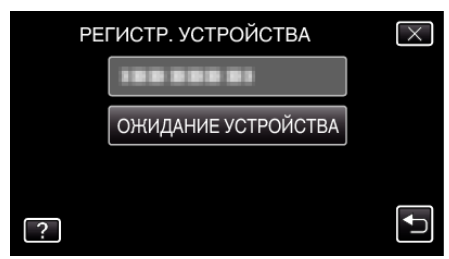

6 Нажмите "ОК", когда отобразится "ДОЖДИТЕСЬ ОТВЕТА ОТ УСТРОЙСТВА BluetoothBCE ТЕКУЩИЕ СОЕДИНЕНИЯ БУДУТ ПРЕРВАНЫ".

(Операция на данной камере)

- Когда появится "ОЖИДАНИЕ ЗАПРОСА С УСТРОЙСТВА", выполните следующие операции на смартфоне.
- 7 Нажмите кнопку "MENU" на домашнем экране, а затем нажмите [Параметры]>[Беспроводные сети]>[Настройки Bluetooth]. (Операция на смартфоне)
- 8 Нажмите [Bluetooth], чтобы поставить галочку.

(Операция на смартфоне)

- Включится функция Bluetooth.
- Начнется поиск устройства Bluetooth и название обнаруженной модели Everio отобразится в списке.
- Если устройство не появляется в списке, нажмите [Поиск устройств] и осуществите поиск заново.
- 9 Нажмите название модели Everio. (Операция на смартфоне)
  - Начнется создание пары.
- 10 Нажмите "ДА".
  - (Операция на данной камере)

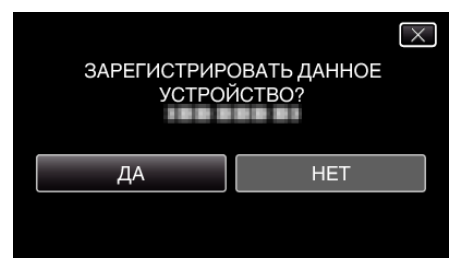